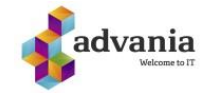

Trykk på start-menyen og skriv «Konto» (Account dersom du har engelsk språk), deretter vel denne.

| Intendia Professional AS                        |        |                                      |
|-------------------------------------------------|--------|--------------------------------------|
| All Apps Documents Web I                        | More 🔻 | A X                                  |
| Best match                                      |        |                                      |
| R Manage your account<br>System settings        |        | RE                                   |
| Settings                                        |        | Manage your account                  |
| Account protection                              | >      | System settings                      |
| 🖾 Email & accounts                              | >      |                                      |
| RE Account privacy settings                     | >      | ☐ Open                               |
| Change User Account Control settings            | >      | Get quick help from web              |
| $ m R_{\star}$ Add, edit, or remove other users | >      | Creating a Microsoft account         |
| Search school and web                           |        | Logging in to your Microsoft account |
| ho  account - See school and web results        | >      |                                      |
| 𝒫 accounting                                    | >      |                                      |
| 𝒫 accountability                                | >      |                                      |
| 𝒫 accountor                                     | >      |                                      |
| , <i>P</i> account <b>ant</b>                   | >      |                                      |
| ,                                               |        | 🗏 🙋 📑 🖻 🖄                            |

Gå til «Jobb eller skole konto», dersom du har en konto der som er relatert til din skolekonto, så må den tas bort. Trykk på den og klikk på «Disconnect».

| Settings                            | – 🗆 X                                                                                                    |
|-------------------------------------|----------------------------------------------------------------------------------------------------|
| வ் Home                             | Access work or school                                                                                                    |
| Find a setting                      | Get access to resources like email, apps, and the network. Connecting<br>means your work or school might control some things on this device,<br>such as which settings you can change. For specific info about this,<br>ask them. |
| RΞ Your info                        | + Connect                                                                                                    |
| 🖾 Email & accounts                  | Work or school account                                                                                                    |
| 🔍 Sign-in options                   | Manage your account                                                                                                    |
| Access work or school               | Disconnect                                                                                                    |
| A <sub>↓</sub> Family & other users |                                                                                                    |
| $\widehat{C}$ Sync your settings    | Related settings                                                                                                    |
|                                     | Add or remove a provisioning package                                                                                                    |
|                                     | Export your management log files                                                                                                    |
|                                     | Set up an account for taking tests                                                                                                    |
|                                     | Enroll only in device management                                                                                                    |

Du vil få spørsmål om du er sikker på dette, trykk på «Ja»

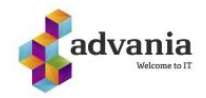

| Settings                          | – 🗆 X                                                                                                    |  |  |
|-----------------------------------|----------------------------------------------------------------------------------------------------|--|--|
| ம் Home                           | Access work or school                                                                                                    |  |  |
| Find a setting $ ho$              | Get access to resources like email, apps, and the network. Connecting<br>means your work or school might control some things on this device,<br>such as which settings you can change. For specific info about this,<br>ask them. |  |  |
| RΞ Your info                      | + Are you sure you want to remove this account? This will remove                                                                                                    |  |  |
| 🖾 Email & accounts                | your access to resources like email, apps, network, and all<br>content associated with it. Your organization might also remove<br>some data stored on this device.                                                                |  |  |
| 🔍 Sign-in options                 | Yes                                                                                                    |  |  |
| Access work or school             | Disconnect                                                                                                    |  |  |
| A₄ Family & other users           |                                                                                                    |  |  |
| ${\mathcal C}$ Sync your settings | Related settings                                                                                                    |  |  |
|                                   | Add or remove a provisioning package                                                                                                    |  |  |
|                                   | Export your management log files<br>Set up an account for taking tests                                                                                                    |  |  |
|                                   |                                                                                                    |  |  |
|                                   | Enroll only in device management                                                                                                    |  |  |

Ferdig.